|                        | GESTIÓN DE LA CALIDAD                                                    | VERSIÓN |
|------------------------|--------------------------------------------------------------------------|---------|
| WIVERSIDAD SANTO TOMAS | MANUAL DE USO SOLICITUDES DE ASIGNACIÓN, CAMBIO O DEVOLUCIÓN DE ESPACIOS | CODIGO  |
|                        | ACADÉMICOS                                                               | Página  |
|                        |                                                                          |         |

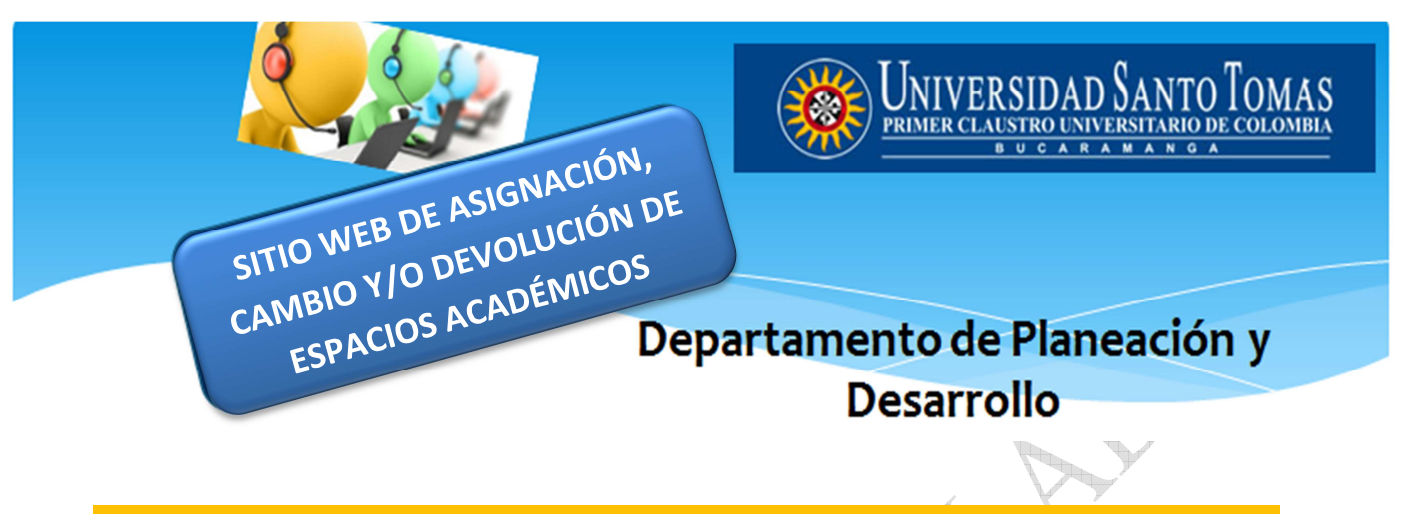

# **MANUAL DE USO**

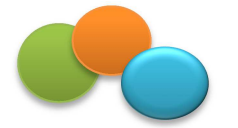

1. OBJETIVO

Facilitar a los usuarios el acceso y uso del sitio web para la realización de solicitudes de asignación, cambio o devolución de espacios académicos de la Universidad Santo Tomás, a partir de una serie de indicaciones que se deben seguir para dar trámite, seguimiento, verificación y evaluación a la solicitud. El sitio web, tiene como propósito atender y dar respuesta oportuna a las solicitudes de requerimientos de espacios para la prestación del servicio educativo de la Universidad Santo Tomás seccional Bucaramanga.

### 2. RESPONSABILIDAD

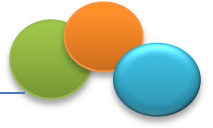

El Departamento de Planeación y Desarrollo es el responsable del sitio web de asignación, cambio y/o devolución de espacios académicos de la Universidad, y por ende de la actualización del presente manual cuando se requiera.

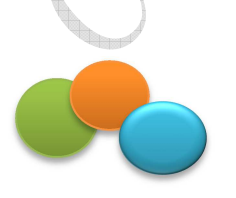

# 3. ¿QUÉ ES EL SITIO WEB DE ASIGNACIÓN, CAMBIO Y/O DEVOLUCIÓN DE ESPACIOS ACADÉMICOS?

Es una herramienta con apoyo de las TIC, elaborada e implementada para atender y dar respuesta a la solicitud de requerimientos de espacios para la prestación del servicio educativo (aulas, laboratorios, salas de cómputo, auditorios).

### 4. ¿CÓMO ACCEDO AL SITIO WEB DE ASIGNACIÓN, CAMBIO Y/O DEVOLUCIÓN DE ESPACIOS ACADÉMICOS?

Para acceder al sitio web de asignación, cambio y/o devolución de espacios académicos del Departamento de Planeación y Desarrollo ingrese al siguiente link <u>http://aulas.ustabuca.edu.co/</u>

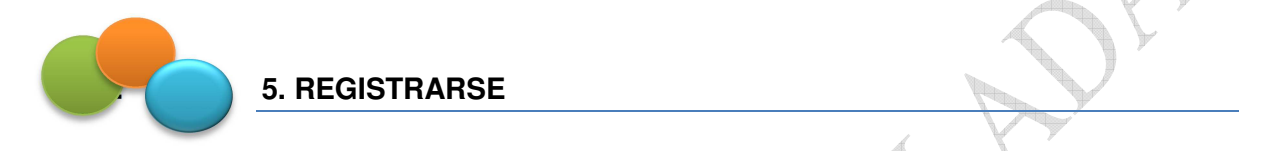

Para usar este sitio debe realizar un proceso de registro como usuario del sistema. Para esto haga clic en **Registrarse**, en la parte superior derecha.

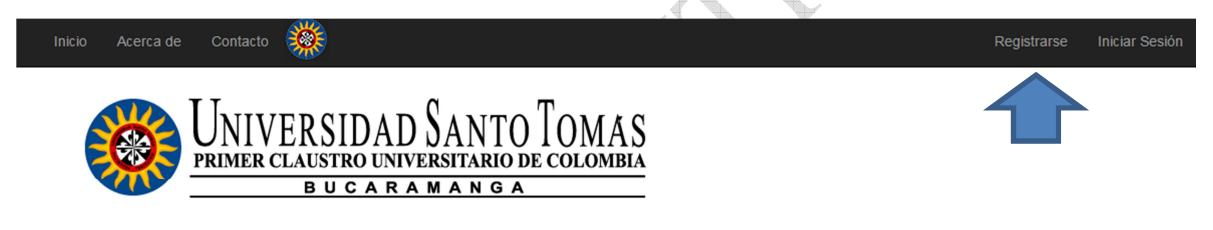

Departamento de Planeación y Desarrollo

### Solicitudes de Asignación, Cambio o Devolución de Aulas

En este sitio podrá realizar sus solicitudes de asignación, cambio o devolución de aulas, auditorios, salas de informática y otros espacios de la universidad.

#### Tipos de Solicitud

- · Asignación: Solicitar préstamo de un aula
- Cambio: solicitar el cambio de un aula ya asignada para una clase programada por el semestre
- Devolución: eliminar un préstamo realizado con anterioridad

Para poder utilizar este sitio web debe estar registrado como usuario.

Haga clic en Registrarse si es un usuario nuevo o en Iniciar sesión si ya está registrado.

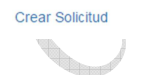

Para iniciar su proceso de registro, ingrese un correo electrónico, preferiblemente el institucional. De igual manera ingrese una contraseña, confírmela y haga clic en **Registrarse**.

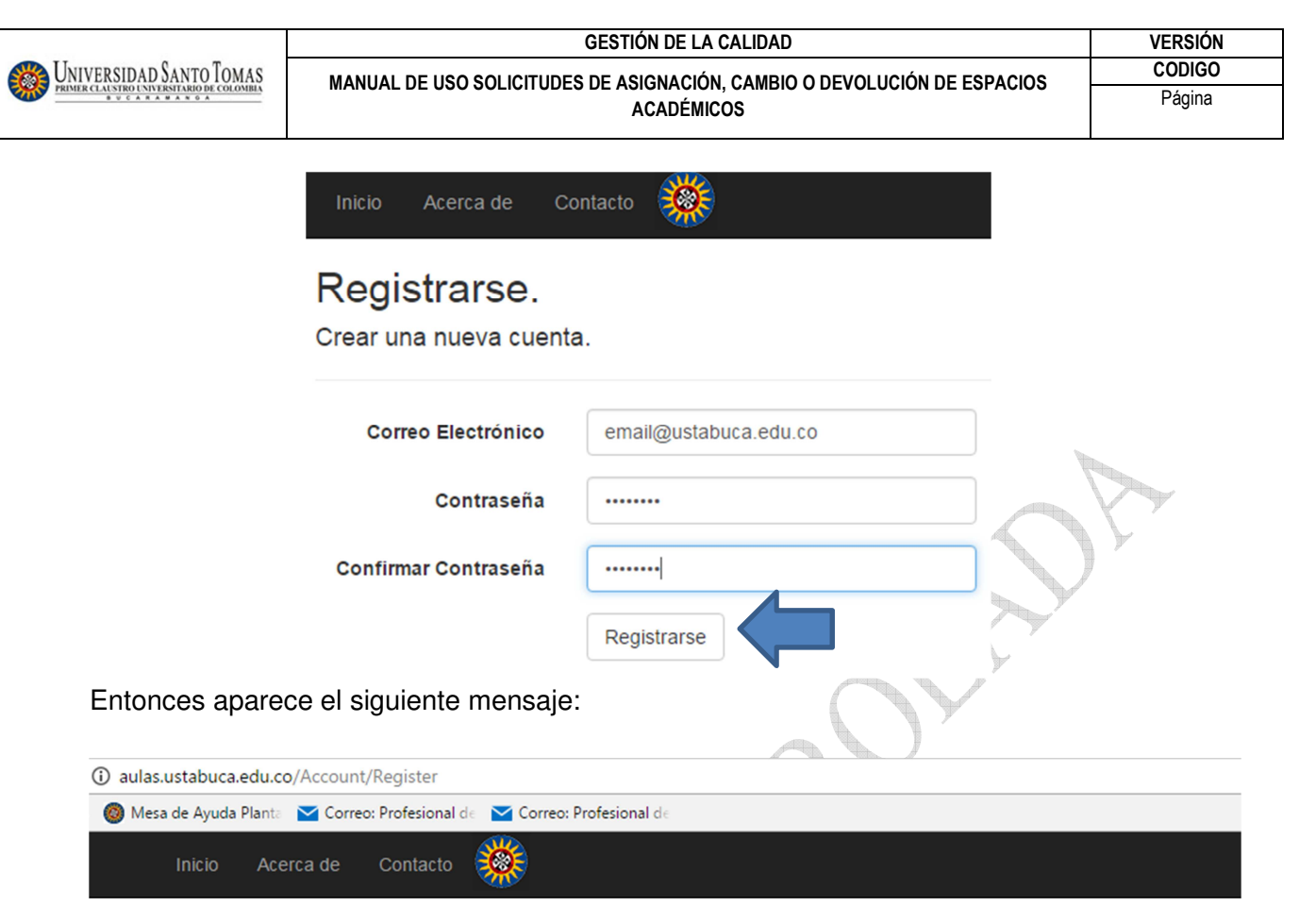

## Verificar correo electrónico.

Gracias por registrarse. Se ha enviado un mensaje a su correo electrónico para verificar que usted es el dueño de la cuenta.

Para continuar con el proceso, abra el mensaje y haga clic en el enlace enviado para confirmar su registro.

2016 - Universidad Santo Tomás

Un mensaje será enviado a su correo electrónico para confirmar su cuenta. Para continuar el proceso, abra el mensaje de confirmación en su correo y haga clic en el enlace enviado.

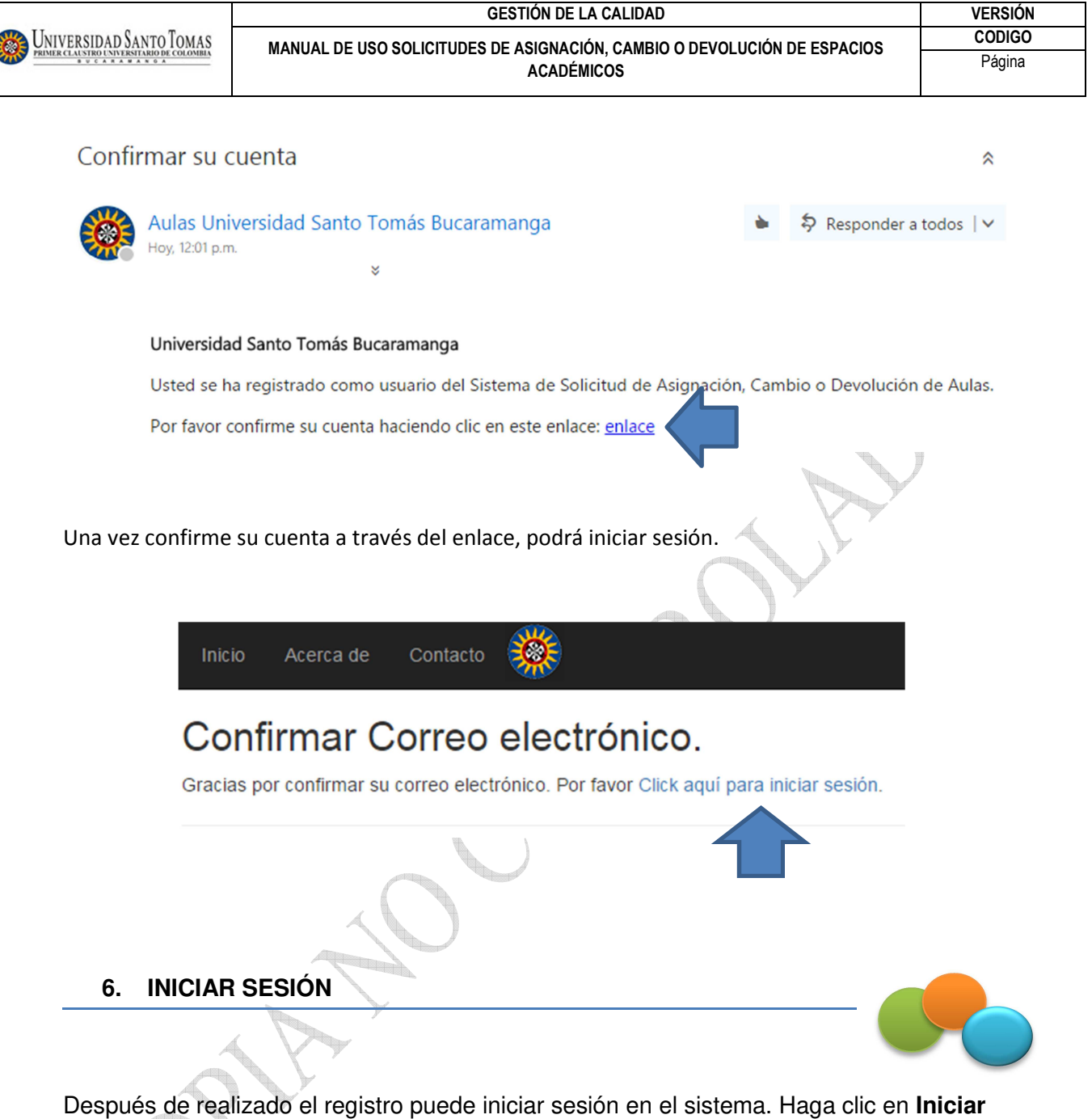

Después de realizado el registro puede iniciar sesión en el sistema. Haga clic en **Ini** sesión, en la parte superior derecha.

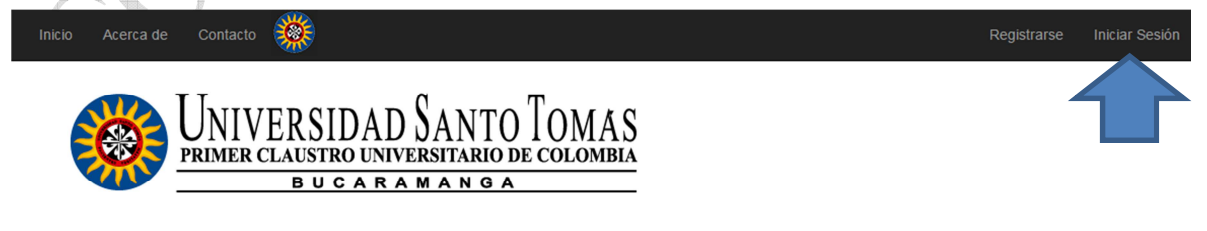

Departamento de Planeación y Desarrollo

Solicitudes de Asignación, Cambio o Devolución de Aulas

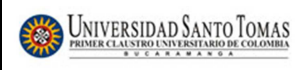

Escriba su correo electrónico y la contraseña que asignó en el proceso de registro. Haga clic en el botón **Iniciar sesión**.

# Iniciar sesión.

Usar una cuenta local para iniciar sesión.

| Email<br>Password                           |                               |       |
|---------------------------------------------|-------------------------------|-------|
|                                             | Recuerdeme?<br>Iniciar sesión | P),   |
| Registrarse como nu<br>Olvidó su contraseña | ievo usuario?<br>a?           | And P |

Si ha olvidado su contraseña, puede restablecerla haciendo clic en **Olvidó su contraseña?** 

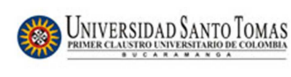

### 7. ¿CÓMO ENVIAR UNA SOLICITUD?

• Para enviar una solicitud haga clic en el enlace Crear solicitud.

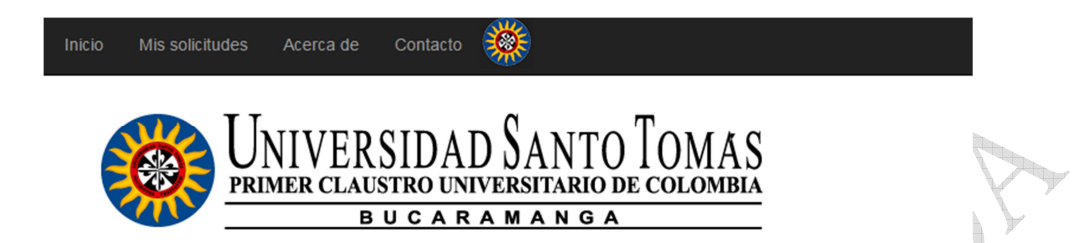

Departamento de Planeación y Desarrollo

# Solicitudes de Asignación, Cambio o Devolución de Aulas

En este sitio podrá realizar sus solicitudes de asignación, cambio o devolución de aulas, auditorios, salas de informática y o

#### Tipos de Solicitud

- Asignación: Solicitar préstamo de un aula
- Cambio: solicitar el cambio de un aula ya asignada para una clase programada por el semestre
- Devolución: eliminar un préstamo realizado con anterioridad

Para poder utilizar este sitio web debe estar registrado como usuario.

Haga clic en Registrarse si es un usuario nuevo o en Iniciar sesión si ya está registrado.

Crear Solicitud

- Diligenciar el formulario, teniendo en cuenta las indicaciones que se presentan a continuación:
- **Dependencia**: Facultad o Dependencia a la que pertenece el usuario.
- Descripción: describir en forma general la solicitud indicando la actividad que se va a desarrollar en las aulas, de manera que se pueda identificar claramente una solicitud de otra. Por ejemplo si es un posgrado, describir el nombre del posgrado y el número de la cohorte.
- **Responsable**: El nombre de la persona responsable (profesor, estudiante o personal administrativo) de la solicitud.
- **Correo electrónico**: aparece automáticamente, es el correo electrónico del usuario del sistema.

| WINVERSIDAD SANTO TOMAS | GESTIÓN DE LA CALIDAD                                                    | VERSIÓN |
|-------------------------|--------------------------------------------------------------------------|---------|
|                         | MANUAL DE USO SOLICITUDES DE ASIGNACIÓN, CAMBIO O DEVOLUCIÓN DE ESPACIOS | CODIGO  |
|                         | ACADÉMICOS                                                               | Página  |
|                         |                                                                          |         |
|                         |                                                                          |         |
|                         |                                                                          |         |

| Solicitud de /    | Asignación, Cai     | mbio o Devoluciór        | n de Aulas |                             |                     |       |                |             |        |                    |                        |
|-------------------|---------------------|--------------------------|------------|-----------------------------|---------------------|-------|----------------|-------------|--------|--------------------|------------------------|
| #                 | Solicitud           |                          |            |                             |                     |       |                |             |        |                    |                        |
| Fecha de la       | Solicitud           |                          |            |                             |                     |       |                |             |        |                    |                        |
| Dep               | endencia            |                          |            | •                           |                     |       |                |             |        |                    |                        |
| De                | scripcion           |                          |            |                             |                     |       |                |             |        |                    |                        |
| Res               | ponsable            |                          |            |                             |                     |       |                |             |        |                    |                        |
| Correo El         | ectrónico           |                          |            |                             |                     |       |                |             |        |                    |                        |
|                   | Para                | i confirmar la solicitud |            |                             |                     |       |                |             |        |                    |                        |
| Detalles          |                     |                          |            |                             |                     |       |                |             |        |                    |                        |
| Agregar Item      |                     |                          |            |                             |                     |       |                |             |        |                    |                        |
| Tipo<br>Solicitud | Motivo de<br>Cambio | Código de<br>asignatura  | Grupo      | Asignatura o<br>Descripción | Día de la<br>semana | Fecha | Hora<br>Inicio | Hora<br>Fin | Campus | Tipo<br>de<br>Aula | Cantidad d<br>Personas |
|                   |                     |                          |            |                             |                     |       |                |             |        |                    |                        |

• Hacer clic en el botón Agregar ítem

Aparece la siguiente ventana para registrar la información detallada de la solicitud:

|                                                                                                    | Agregar Item                       | ×        |
|----------------------------------------------------------------------------------------------------|------------------------------------|----------|
|                                                                                                    |                                    |          |
|                                                                                                    | Nombre de Asignatura o Descripción |          |
|                                                                                                    | Dia de la Semana 🔹                 |          |
|                                                                                                    | Hora Inicio                        |          |
| The second second second second second second second second second second second second second second second se | Hora Fin                           |          |
| 4                                                                                                    | Campus 🔹                           |          |
|                                                                                                    | Tipo de Aula 🔹                     |          |
| $\sim$ )                                                                                                    | Cantidad de Personas               |          |
|                                                                                                    | Aula Sugerida (opcional)           |          |
|                                                                                                    |                                    |          |
|                                                                                                    | Arrows                             | Cancelar |

- Una vez ingresada la totalidad de la información, hacer clic en Agregar.

**Nota.** Si se desea solicitar más de un espacio académico, puede adicionar dicha información en la misma solicitud, haciendo clic en **Agregar ítem** el número de veces que se requiera.

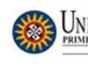

- Una vez finalizada la solicitud, hacer clic en Guardar.

| Detalles                          |                     |                         |       |                             |                     |                |                |             |               |                    |                         |
|-----------------------------------|---------------------|-------------------------|-------|-----------------------------|---------------------|----------------|----------------|-------------|---------------|--------------------|-------------------------|
| Agregar Item<br>Tipo<br>Solicitud | Motivo de<br>Cambio | Código de<br>asignatura | Grupo | Asignatura o<br>Descripción | Día de la<br>semana | Fecha          | Hora<br>Inicio | Hora<br>Fin | Campus        | Tipo<br>de<br>Aula | Cantidad de<br>Personas |
| Asignación                        |                     |                         |       | Reunión                     | Jueves              | 2016-11-<br>17 | 08:00 am       | 10:00<br>am | Floridablanca | Aula<br>Especial   | 25                      |
| Asignación                        |                     |                         |       | Comité                      | Jueves              | 2016-11-<br>24 | 10:00 am       | 12:00<br>pm | Floridablanca | Aula<br>Especial   | 30                      |
| Eliminar Eila se                  | leccionada          |                         |       | •                           | •                   | <u>.</u>       | <u>.</u>       | Ant         | erior 1 S     | iguiente           |                         |

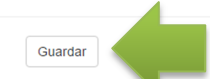

### 8. ¿CONFIRMACIÓN DEL ENVÍO DE LA SOLICITUD?

Una vez realizada la solicitud, recibirá una confirmación del registro a la cuenta de correo electrónico.

Confirmacion de la Solicitud de Aulas

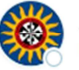

Aulas Universidad Santo Tomás Bucaramanga Hoy, 2:17 p.m.

### UNIVERSIDAD SANTO TOMAS BUCARAMANGA.

Departamento de Planeacion y Desarrollo

Este mensaje es para confirmar la solicitud de aulas que ha realizado.

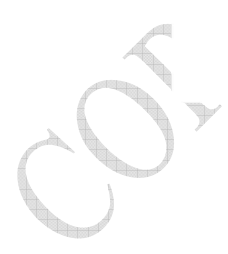

Click aqui para ver la solicitud

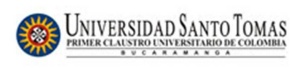

MANUAL DE USO SOLICITUDES DE ASIGNACIÓN, CAMBIO O DEVOLUCIÓN DE ESPACIOS ACADÉMICOS

### ¿ASPECTOS AL TENER EN CUENTA AL REALIZAR LA SOLICITUD?

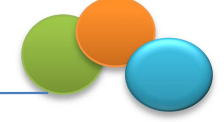

- Se dará tratamiento a la solicitud, a partir de la revisión de la disponibilidad en el sistema para la realización de asignación, cambio o devolución del espacio académico.
- La respuesta final sobre la solicitud será enviada al usuario a más tardar dos (2) días laborales, después de recibida la solicitud.
- Si la solicitud no es favorable, se enviará la respuesta junto con las opciones disponibles, entre las cuales se encuentra: 1) cambio de horario ó 2) sugerencia de otro espacio académico disponible, diferente al solicitado. Si la respuesta es favorable, se realizará la asignación correspondiente en el sistema de aulas.
- Las solicitudes de asignación, cambio o devolución de espacios académicos serán atendidas en horario de jornada laboral de lunes a viernes de 8:00 a.m. a 12:00 m y 2:00 p.m. a 6:00 p.m.
- Sólo se tendrán en cuenta las solicitudes que estén registradas con correo electrónico institucional.
- Si necesita información adicional comuníquese a los siguientes correos: <u>auxplanea@ustabuca.edu.co</u> ó <u>secpla@ustabuca.edu.co</u>

### 9. ¿CÓMO PUEDO HACER SEGUIMIENTO A LA SOLICITUD?

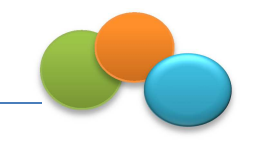

Para hacer seguimiento a su solicitud ingrese a la opción Mis solicitudes.

### Mis solicitudes de Aula

Mis solicitudes

| Crear Nuevo |                       |               |                          |                                            |
|-------------|-----------------------|---------------|--------------------------|--------------------------------------------|
| # Solicitud | Fecha de la Solicitud | Dependencia   | Descripcion              |                                            |
| 108         | 29/11/2016 02:34 p.m. | Fac. Economía | Examen                   | Editar   Detalles   Anular   No Respondida |
| 107         | 29/11/2016 02:32 p.m. | Fac. Economía | Comité de autoevaluación | Editar   Detalles   Anulada  No Respondida |
| 106         | 29/11/2016 02:17 p.m. | Fac. Economía | Reunión                  | Editar   Detalles   Anular   Respondida    |

Con esta opción se puede ver la lista de las solicitudes realizadas en orden descendente.

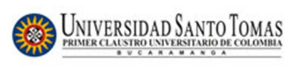

A la derecha aparecen algunas opciones que se pueden realizar con cada solicitud de la lista. Haciendo clic en **Editar** permite realizar cambios a la solicitud. En **Detalles** se puede ver toda la información detallada de una solicitud. Haciendo clic en **Anular** permite anular o cancelar, porque ya no se necesita esa solicitud. También se muestra el estado de la respuesta a la solicitud, cuando la solicitud está pendiente de respuesta se muestra el texto "No respondida" en color rojo y si por el contrario ya se ha recibido una respuesta se muestra el texto "Respondida" en color verde.

Por otro lado, cuando una solicitud es respondida el sistema envía inmediatamente un mensaje al correo electrónico del usuario, para notificar que se ha respondido a la solicitud.

Respuesta a su Solicitud de Aulas

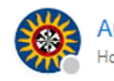

Aulas Universidad Santo Tomás Bucaramanga Hoy, 2:35 p.m.

### UNIVERSIDAD SANTO TOMAS BUCARAMANGA.

Departamento de Planeacion y Desarrollo

Se ha respondido a la solicitud de aulas que ha realizado.

Click aqui para ver la solicitud

**10. HISTORIAL DE CAMBIOS** 

| FECHA DE<br>MODIFICACIÓN | VERSIÓN<br>MODIFICADA | CAMBIOS REALIZADOS     |
|--------------------------|-----------------------|------------------------|
| 29/11/2016               | 01                    | Creación del documento |
|                          |                       |                        |
| 5                        |                       |                        |